# 在站点隔离后解决Kubernetes Pod显示为未就绪 状态

# 目录

<u>简介</u> <u>问题</u> <u>解决方案</u> <u>初始Pod和系统验证</u> <u>重启受影响的Pod</u> 重新启动后验证Pod和系统状态

# 简介

本文档介绍当Cisco Smart Install(SMI)Pod由于Kubernetes Bug https://github.com/kubernetes/kubernetes/issues/82346而进入未就绪状态时的恢复<u>步骤。</u>

# 问题

站点隔离后,融合以太网(CEE)报告了CEE中的处理错误警报。系统就绪状态低于100%。

[sitelapp/pod1] cee# show alerts active alerts active k8s-deployment-replica-mismatch f89d8d09389c state active severity critical type "Processing Error Alarm" startsAt 2021-05-27T08:38:58.703Z source site1app-smi-cluster-policy-oam2 labels [ "component: kube-state-metrics" "deployment: prometheus-scrapeconfigs-synch" "exported\_namespace: cee-pod1" "instance: 192.0.2.37:8080" "job: kubernetes-pods" "namespace: cee-pod1" "pod: kube-state-metrics-6c476f7494-tqkrc" "pod\_template\_hash: 6c476f7494" "release: cee-pod1-cnat-monitoring" ] annotations [ "summary: Deployment cee-pod1/prometheus-scrapeconfigs-synch has not matched the expected number of replicas for longer than 2 minutes." ] [sitelapp/pod1] cee# show system status system status deployed true system status percent-ready 92.68

ubuntu@sitelapp-smi-cluster-policy-mas01:~\$ kubectl get rs -n cee-pod1 | grep scrape NAME DESIRED CURRENT READY AGE prometheus-scrapeconfigs-synch-ccd454f76 1 1 0 395d prometheus-scrapeconfigs-synch-f5544b4f8 0 0 0 408d

解决方案

站点隔离是Bug <u>https://github.com/kubernetes/kubernetes/issues/82346</u>的触发器。使这些Pod处于 "就绪"状态的解决方**法**是重新启动受影响的Pod。此修复包含在即将发布的CEE版本中。

## 初始Pod和系统验证

#### 登录CEE CLI并检查系统状态。

ssh -p 2024 admin@`kubectl get svc -A| grep " ops-center-cee" | awk '{print \$4}'`

show alerts active show system status

### 重启受影响的Pod

#### 登录主节点,在主节点上运行这些命令。并标识未全部成员都处于就绪状态的守护程序集**和复制副 本**集。

kubectl get daemonsets -A kubectl get rs -A | grep -v '0 0 0' 将这些命令复制并粘贴到记事本中,并将所有cee-xyz替换为站点上的cee命名空间。

kubectl describe pods core-retriever -n cee-xyz | egrep "^Name:|False" | grep -B1 False kubectl describe pods calico-node -n kube-system | egrep "^Name:|False" | grep -B1 False kubectl describe pods csi-cinder-nodeplugin -n kube-system | egrep "^Name:|False" | grep -B1 False False kubectl describe pods maintainer -n kube-system | egrep "^Name:|False" | grep -B1 False kubectl describe pods kube-proxy -n kube-system | egrep "^Name:|False" | grep -B1 False kubectl describe pods path-provisioner -n cee-xyz | egrep "^Name:|False" | grep -B1 False kubectl describe pods logs-retriever -n cee-xyz | egrep "^Name:|False" | grep -B1 False kubectl describe pods node-exporter -n cee-xyz | egrep "^Name:|False" | grep -B1 False kubectl describe pods node-exporter -n cee-xyz | egrep "^Name:|False" | grep -B1 False kubectl describe pods node-exporter -n cee-xyz | egrep "^Name:|False" | grep -B1 False kubectl describe pods keepalived -n smi-vips| egrep "^Name:|False" | grep -B1 False kubectl describe pods prometheus-scrapeconfigs-synch -n cee-xyz | egrep "^Name:|False" | grep -B1 False kubectl describe pods prometheus-scrapeconfigs-synch -n cee-xyz | egrep "^Name:|False" | grep -B1 False kubectl describe pods prometheus-scrapeconfigs-synch -n cee-xyz | egrep "^Name:|False" | grep -B1 False

执行命令并收集结果输出。结果是,输出使用需要重新启动的相应命名空间来标识Pod名称。

在您发出这些命令(相应地替换Pod名称和命名空间)时,从之前获取的列表中重新启动所有受影响的Pod。

kubectl delete pods core-retriever-abcde -n cee-xyz kubectl delete pods core-retriever-abcde -n cee-xyz

验证Pod是否已启动并运行,且没有任何问题。

kubeclt get pods -A

### 重新启动后验证Pod和系统状态

执行命令:

kubectl get daemonsets -A kubectl get rs -A | grep -v '0 0 0' 确认守护程序集和复制副本集显示所有成员处于就绪状态。

### 登录CEE CLI,确认没有活动警报和系统状态必须为100%。

ssh -p 2024 admin@`kubectl get svc -A| grep " ops-center-cee" | awk '{print \$4}'`

show alerts active show system status